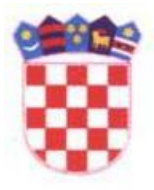

## REPUBLIKA HRVATSKA DRŽAVNA GEODETSKA UPRAVA

# KRATKE UPUTE ZA KONTROLU GRAFIČKOG DIJELA GEODETSKOG ELABORATA I KONVERZIJU GML-a u CAD

Ver 1.0

Od 01.09.2018. Državna geodetska uprava pustila je u rad Sustav digitalnog geodetskog elaborata (SDGE). Jedna od funkcionalnosti sustava je i kontrola kvalitete grafičkog dijela geodetskog elaborata.

SDGE je dostupan na poveznici https://sdge.dgu.hr

### Kontrola kvalitete DKP-a

Za prijavu kojom je kontrola kvalitete omogućena koriste se korisničko ime i lozinka: "Gost" i to one fizičke ili pravne osobe koje imaju suglasnost za obavljanje stručnih geodetskih poslova izdanu rješenjem Državne geodetske uprave, i koja nije podnijela zahtjev za odobravanje korisničkog imena i lozinke sukladno Pravilniku o određivanju visine stvarnih troškova uporabe podataka dokumentacije državne izmjere i katastra nekretnina (NN 59/2018).

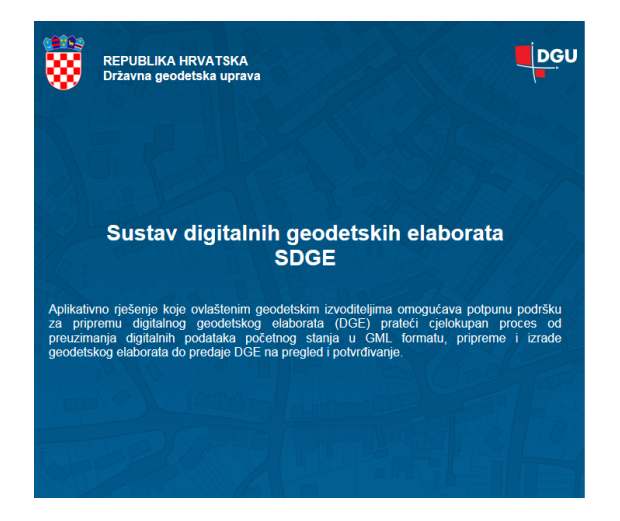

| Prijava                              |                   |
|--------------------------------------|-------------------|
| Gost                                 |                   |
| ••••                                 |                   |
| Zaboravili ste lozinku?              | Prijava           |
| Kako do korisničkog imena i lozinke? | Uvjeti korištenja |

Korisničko ime i lozinku sukladno Pravilniku o određivanju visine stvarnih troškova uporabe podataka dokumentacije državne izmjere i katastra nekretnina (NN 59/2018), na temelju Zahtjeva za odobravanje korisničkog imena i lozinke izdaje Državna geodetska uprava.

Obrazac Zahtjeva za odobravanje korisničkog imena i lozinke možete preuzeti na web stranici Državne geodetske uprave <u>www.dgu.gov.hr</u> poveznica <u>https://dgu.gov.hr/podnesite-zahtjev-</u><u>91/91</u>

Više informacija možete pronaći na web stranicama Državne geodetske uprave <u>www.dgu.gov.hr</u> poveznica <u>https://dgu.gov.hr/vijesti/4835</u>

Korisnici koji su preuzeli Odobrenje izdavanja korisničkog imena i lozinke u sustav se prijavljuju tim korisničkim imenom i lozinkom.

| DGU | GIS preglednik | Upisnik | Geodetski elaborati | Kontrola kvalitete Ki | anverzija GML-a u CAD                   | Digitalna arbiv |                           |                             | <b>?</b><br><sub>Pomoć</sub> ≜Gost |
|-----|----------------|---------|---------------------|-----------------------|-----------------------------------------|-----------------|---------------------------|-----------------------------|------------------------------------|
| 7/2 |                | 1.11    | 5.202               |                       |                                         |                 |                           | ALL DRAWS                   |                                    |
|     |                |         |                     | Sust                  | av digital                              | nih ge          | odetskih                  | elaborata - SDGE            |                                    |
|     |                |         |                     |                       |                                         | U               |                           |                             |                                    |
|     |                |         |                     |                       | 0                                       |                 |                           |                             |                                    |
|     |                |         |                     |                       |                                         |                 |                           |                             |                                    |
|     |                |         |                     |                       | GIS preglednik                          |                 | Upisnik                   | elaborati                   |                                    |
|     |                |         |                     |                       |                                         |                 | Ger                       |                             |                                    |
|     |                |         |                     |                       |                                         | 2               | #                         |                             |                                    |
|     |                |         |                     |                       | Kontrola kvalitete<br>elaborata i DKP-a |                 | Konverzija<br>GML-a u CAD | Pregled digitalne<br>arhive |                                    |
|     |                |         |                     |                       | 51                                      | R               | NO.                       | CT PHAN                     |                                    |
|     |                |         |                     |                       |                                         |                 |                           |                             |                                    |
|     |                |         |                     |                       |                                         |                 |                           |                             |                                    |

Nakon prijave dobijemo sučelje sa ponuđenom funkcionalnošću kontrole kvalitete:

Odabirom modula za kontrolu kvalitete elaborata i DKP-a dobijemo prozor:

| GIS preglednik Upisnik       | Geodetski elaborati 🛛 🖌        | Kontrola kvalitete Kon | verzija GML-a u CAD | -<br>Digitalna arhiva |  |   |   |  |  |  |  |
|------------------------------|--------------------------------|------------------------|---------------------|-----------------------|--|---|---|--|--|--|--|
| Skontrola kvalitete Kontrola | Kontrola kvalitete DKP-a (CAD) |                        |                     |                       |  |   |   |  |  |  |  |
| Područni t                   | ured za katastar Od            | aberite                |                     |                       |  | ~ | * |  |  |  |  |
| Katastarsk                   | ki ured/ispostava              |                        |                     |                       |  | ~ | * |  |  |  |  |
| Katastarsk                   | ka općina                      |                        |                     |                       |  | ~ | * |  |  |  |  |
| Naziv kon                    | ntrole                         |                        |                     |                       |  |   | * |  |  |  |  |
| Datum ko                     | ontrole                        | 61.09.2018             |                     |                       |  |   |   |  |  |  |  |
| Vrsta posl                   | la Ela                         | Elaborat 🗸             |                     |                       |  |   |   |  |  |  |  |
| Metoda iz                    | zrade 💽 F                      | Preklop 🔵 Uklop 🔵      | * Preklop i uklop   |                       |  |   |   |  |  |  |  |
| Grafički di                  | lio NA                         | MJERENIM KOORDINATA    | MA 🗸                |                       |  |   |   |  |  |  |  |
| Pravila ko                   | Od                             | aberite                |                     |                       |  | ~ | * |  |  |  |  |
| Vrsta plan                   | na Od                          | aberite                |                     |                       |  | ~ | * |  |  |  |  |
| Stanje pod                   | dataka 🛛 🔘 🕻                   | DOSADAŠNJE/NOVO STAN   | IJE 🔵 OSNOVNO STAI  | NJE *                 |  |   |   |  |  |  |  |
| Pravila ko                   | ontrole izvan PNP Od           | aberite                |                     |                       |  | ~ | * |  |  |  |  |
| Vrsta plan                   | na izvan PNP Od                | aberite                |                     |                       |  | ~ | * |  |  |  |  |
| Odabir CA                    | AD datoteke O                  | DABERITE               |                     |                       |  |   |   |  |  |  |  |
| P                            |                                | USTANI                 |                     |                       |  |   |   |  |  |  |  |

Popunimo tražene podatke, odaberemo gumb ODABERITE i sa lokalnog diska učitamo DXF datoteku koju kontroliramo:

| rrola kvalitete Kontr<br>va kontrola ——— | Kontrola kvalitete DKP-a (CAD) |                                                     |   |  |  |  |  |  |  |
|------------------------------------------|--------------------------------|-----------------------------------------------------|---|--|--|--|--|--|--|
| Podru                                    | ični ured za katastar          | PODRUČNI URED ZA KATASTAR SISAK                     | * |  |  |  |  |  |  |
| Katast                                   | tarski ured/ispostava          | ODJEL ZA KATASTAR NEKRETNINA SISAK                  | * |  |  |  |  |  |  |
| Katast                                   | tarska općina                  | GALDOVO                                             | * |  |  |  |  |  |  |
| Naziv                                    | kontrole                       | test                                                | * |  |  |  |  |  |  |
| Datun                                    | n kontrole                     | 1.09.2018                                           |   |  |  |  |  |  |  |
| Vrsta                                    | posla                          | Elaborat 🗸                                          |   |  |  |  |  |  |  |
| Metoo                                    | da izrade                      | Preklop Uklop Preklop i uklop *                     |   |  |  |  |  |  |  |
| Grafič                                   | íki dio                        | NA MJERENIM KOORDINATAMA                            |   |  |  |  |  |  |  |
| Pravila                                  | a kontrole                     | TEHNIČKA SPECIFIKACIJA ZA IZRADU I ODRŽAVANJE DKP-A | * |  |  |  |  |  |  |
| Vrsta                                    | plana                          | NUMERIČKI PODACI                                    | * |  |  |  |  |  |  |
| Stanje                                   | e podataka                     | DOSADAŠNJE/NOVO STANJE     OSNOVNO STANJE           |   |  |  |  |  |  |  |
| Pravila                                  | a kontrole izvan PNP           | Specifikacija za vektorizaciju 🗸 🗸                  | * |  |  |  |  |  |  |
| Vrsta                                    | plana izvan PNP                | Vektorizacija                                       | * |  |  |  |  |  |  |
| Odabi                                    | ir CAD datoteke                | ODABERITE                                           |   |  |  |  |  |  |  |
|                                          | PD-01/(50)                     | 201/71/1                                            |   |  |  |  |  |  |  |

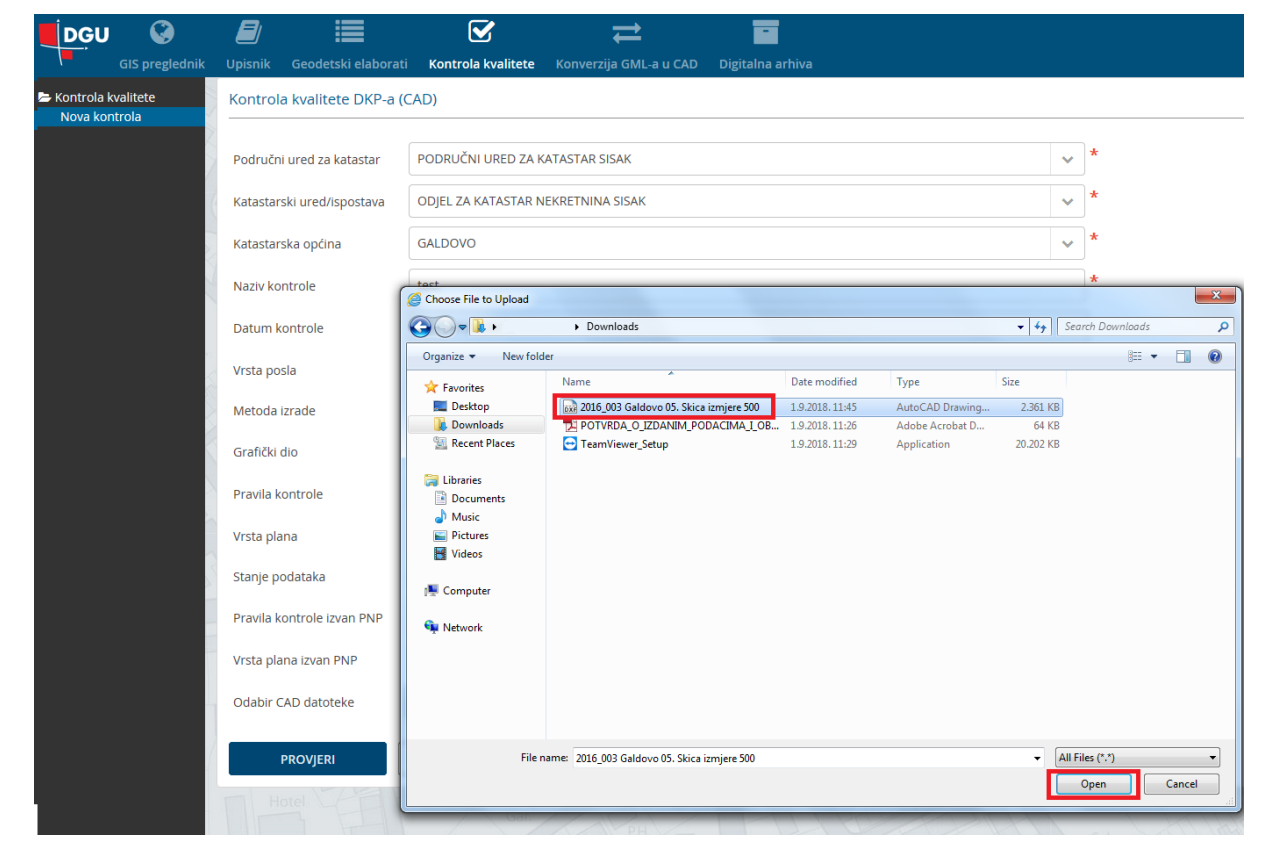

#### Kad se datoteka učita odaberemo PROVJERI:

| Vrsta plana izvan PNP | Vektorizacija                                                  |  |
|-----------------------|----------------------------------------------------------------|--|
| Odabir CAD datoteke   | ODABERITE     2016 003 Galdovo 05. Skica izmjere 500.dxf     × |  |
| PROVJERI              | ODUSTANI                                                       |  |

Dobijemo rezultat provjere (u ovom slučaju neispravno) i odaberemo ZIP datoteku u kojoj su rezultati sa ispisanim pogreškama u XLS datoteci i DXF zapis ukoliko pogreške sadrže prostornu komponentu:

| Status   | Neispravno                                |
|----------|-------------------------------------------|
|          |                                           |
| Datoteka | <u>KKDKP_2018-09-01-11-56-44-0311.zip</u> |

Sustav ponudi otvaranje ili spremanje ZIP datoteke:

| Status   | Neispravno                                                                                |                      |
|----------|-------------------------------------------------------------------------------------------|----------------------|
| Datoteka | KKDKP_2018-09-01-11-56-44-0311.zip                                                        |                      |
| ODUSTANI |                                                                                           |                      |
| Hotel    | Do you want to open or save KKDKP_2018-09-01-11-56-44-0311.zip (154 KB) from sdge.dgu.hr? | Open Save 🔻 Cancel 🗙 |

ZIP datoteka ovisno o broju i vrsti upozorenja i pogrešaka sadrži DXF i XLS dokumente u kojima su prikazane i objašnjene pogreške i upozorenja:

|                                                                                                    |                                             |                |                    |       | Ŧ |  | ? |  |  |
|----------------------------------------------------------------------------------------------------|---------------------------------------------|----------------|--------------------|-------|---|--|---|--|--|
| <                                                                                                    | Downloads KKDKP_2018-09-01-11-56-44-0311    |                |                    |       |   |  |   |  |  |
| Organize ▼ Include in library ▼ Share with ▼ Burn New folder                                                                                           |                                             |                |                    |       |   |  |   |  |  |
| 🜟 Favorites                                                                                                    | Name                                        | Date modified  | Туре               | Size  |   |  |   |  |  |
| 🧮 Desktop                                                                                                    | KKDKP_2018-09-01-11-56-44-0311              | 1.9.2018.12:05 | Microsoft Excel 97 | 34 KB |   |  |   |  |  |
| 🚺 Downloads                                                                                                    | KKDKP_PNS_POGRESKE_2018-09-01-11-56-44-0311 | 1.9.2018.11:56 | AutoCAD Drawing    | 22 KB |   |  |   |  |  |
| 🔚 Recent Places                                                                                                    | KKDKP_SPP_POGRESKE_2018-09-01-11-56-44-0311 | 1.9.2018.11:56 | AutoCAD Drawing    | 99 KB |   |  |   |  |  |
| <ul> <li>□ Libraries</li> <li>□ Documents</li> <li>J Music</li> <li>□ Pictures</li> <li>□ Videos</li> <li>Image Computer</li> <li>Q Network</li> </ul> |                                             |                |                    |       |   |  |   |  |  |

Nakon ispravaka ponavljamo kontrolu, odabirom retka u kojem je prethodna kontrola bila neuspješna pa odaberemo PONOVNO POKRENI:

| Upispik Geodetski ela | sborati Kontrola kvalitete | Konverzija GML-a u CAD | Digitalna arhiva        |             |
|-----------------------|----------------------------|------------------------|-------------------------|-------------|
| Popis poslova Pretra  | aga poslova                | CALLY                  |                         |             |
| Popis poslova         |                            |                        |                         |             |
| DETALJI               | NOVA KONTROLA              | PONOVNO POKRENI        | PONIŠTI FILTER          |             |
| ID                    | Katastarska općina         |                        | Katastarski ured        | Vrsta posla |
| 1375                  | GALDOVO                    | PODRUČNI UR            | ED ZA KATASTAR SISAK    | Elaborat    |
| 1373                  | CERNIK-ČAVLE               | PODRUČNI UR            | ED ZA KATASTAR RIJEKA   | Elaborat    |
| 10                    | GORNJA DUBRAVA             | PODRUČNI UR            | ED ZA KATASTAR ČAKOVEC  | Elaborat    |
| 5                     | BREZNICA NAŠIČKA           | PODRUČNI UR            | ED ZA KATASTAR OSIJEK   | Elaborat    |
| 4                     | BIZOVAC                    | PODRUČNI UR            | ED ZA KATASTAR OSIJEK   | Elaborat    |
| 3                     |                            | PODRUČNI UR            | ED ZA KATASTAR KRAPINA  | Elaborat    |
| 2                     | CEROVNIK                   | PODRUČNI UR            | ED ZA KATASTAR KARLOVAC | Elaborat    |

Postupak ponavljamo dok ne dobijemo status provjere Ispravno sa upozorenjima ili Ispravno!

| Rezultat provjere |                                    |
|-------------------|------------------------------------|
| Status            | lspravno s upozorenjima            |
| Datoteka          | KKDKP_2018-09-01-12-14-38-0937.zip |
| ODUSTANI          |                                    |
| ODUSTANI          |                                    |

## Konverzija GML-a u CAD

Korisnici koji su preuzeli Odobrenje izdavanja korisničkog imena i lozinke u sustav se prijavljuju tim korisničkim imenom i lozinkom.

Njima je u tom slučaju omogućeno korištenje i ostalih funkcionalnosti SDGE, a jedna od njih je i konverzija GML u CAD. GML korisnik prethodno mora preuzeti na OSS-u poveznica <u>https://oss.uredjenazemlja.hr/private</u> na način opisan dokumentom **Kratke upute za** korištenje funkcionalnosti dostupne na one stop shop (OSS) za ovlaštene geodetske izvoditelje.

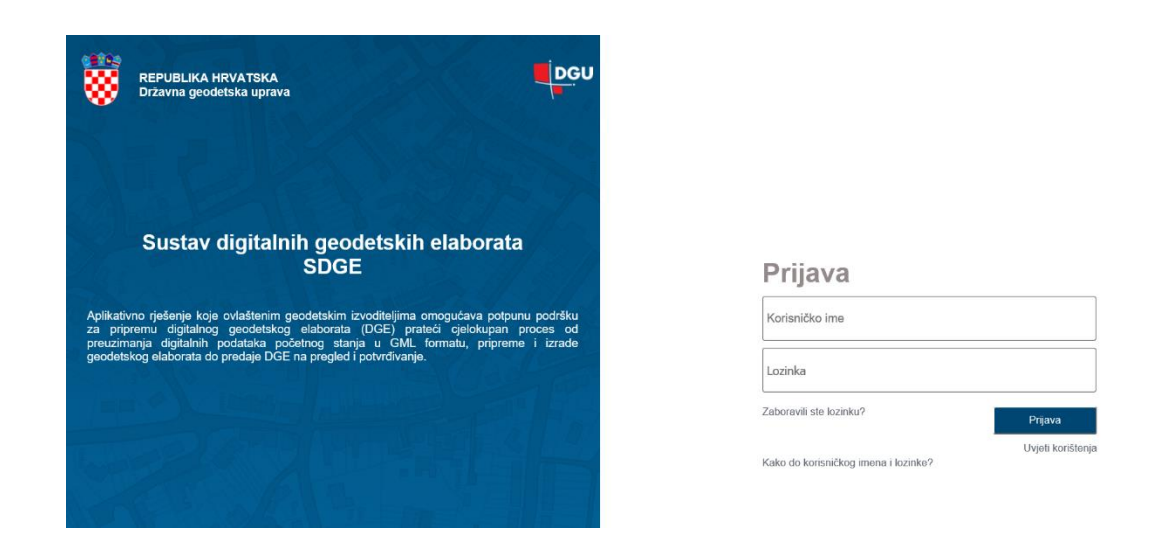

Nakon prijave dolazimo do ekrana na kojem odaberemo KONVERZIJA GML-a U CAD:

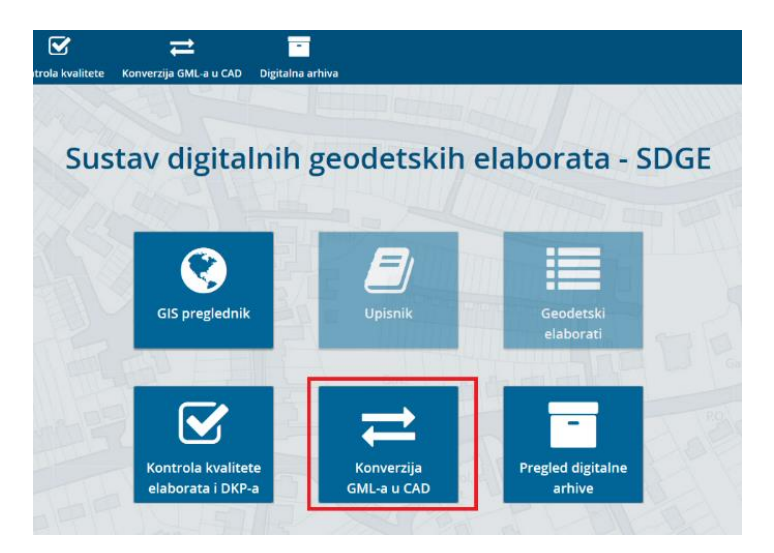

Otvara se forma za konverziju u kojoj odabiremo NOVA KONVERZIJA:

| DGU         | ۲              |           |                     |       | $\mathbf{\mathbf{\overline{S}}}$ | ₽                      | -                |
|-------------|----------------|-----------|---------------------|-------|----------------------------------|------------------------|------------------|
|             | GIS preglednik | Upisnik   | Geodetski elaborati | Kontr | ola kvalitete                    | Konverzija GML-a u CAD | Digitalna arhiva |
| 🗁 Konverzij | a GML-a u CAD  | Popis koi | nverzija            |       |                                  | SHULL                  |                  |
| Nova ko     | nverzija       | Popis k   | onverzija           |       |                                  |                        |                  |
|             |                |           | DETALJI             | NOVA  | KONVERZIJA                       |                        |                  |
|             |                |           | ID                  |       |                                  | Korisnik               | Datum zahtjeva   |

Ispunjavamo svrhu i eventualno primjedbu i odabiremo GML datoteku koju smo dobili iz OSS-a:

| DGU                      |                           |          | Geodetski elaborati    | Kontrola kvalitete | Konver    | zija GML-a u CAD | -<br>Digitalpa arbiva |
|--------------------------|---------------------------|----------|------------------------|--------------------|-----------|------------------|-----------------------|
| 🗁 Konverzija<br>Popis ko | a GML-a u CAD<br>nverzija | Nova ko  | onverzija              |                    | Konver    |                  |                       |
| Nova kor                 | nverzija                  | Svrha    |                        | 935-12/2018-01/5   | i         | *                |                       |
|                          |                           | Primjedt | Da                     | Gadovo: kč 1060,   | 1061 i dr |                  |                       |
|                          |                           | Odabir Z | IP datoteke s GML-ovim | a <b>ODABERITE</b> |           |                  |                       |
|                          |                           | ко       | ONVERTIRAJ             | DUSTANI            |           |                  |                       |
|                          |                           | VQC      | DYNNY.                 |                    |           | STAT             | Lin                   |

Odaberemo KONVERTIRAJ:

| DGU                     | 8              |           |                     |                    | ₽                      | -                |  |  |  |
|-------------------------|----------------|-----------|---------------------|--------------------|------------------------|------------------|--|--|--|
|                         | GIS preglednik | Upisnik   | Geodetski elaborati | Kontrola kvalitete | Konverzija GML-a u CAD | Digitalna arhiva |  |  |  |
| 🗁 Konverzij<br>Popis ko | a GML-a u CAD  | Nova ko   | onverzija           |                    |                        |                  |  |  |  |
| Nova ko                 | nverzija       |           |                     |                    |                        |                  |  |  |  |
|                         |                | Svrha     |                     | 935-12/2018-01/5   | *                      |                  |  |  |  |
|                         |                |           | Da                  | Gadovo: kč 1060,   | 1061 i dr              |                  |  |  |  |
|                         |                | ODABERITE |                     |                    |                        |                  |  |  |  |
|                         |                |           |                     |                    |                        |                  |  |  |  |
|                         |                | ×         |                     |                    |                        |                  |  |  |  |
|                         |                | ко        | ONVERTIRAJ          | ODUSTANI           |                        |                  |  |  |  |

I dobijemo link za preuzimanje DKP-a u DXF formatu:

| DGU                                                             | ۲          |                 |                         |                    | ₽                      | -                |  |  |  |
|-----------------------------------------------------------------|------------|-----------------|-------------------------|--------------------|------------------------|------------------|--|--|--|
| GIS                                                             | preglednik | Upisnik         | Geodetski elaborati     | Kontrola kvalitete | Konverzija GML-a u CAD | Digitalna arhiva |  |  |  |
| Konverzija GML-a u CAD<br>Popis konverzija                      |            | Nova konverzija |                         |                    |                        |                  |  |  |  |
| Nova konverzij                                                  | ja 📃       |                 |                         |                    |                        |                  |  |  |  |
|                                                                 |            | Svrha           |                         | 935-12/2018-01/5   | *                      |                  |  |  |  |
|                                                                 |            | Primjedk        | Da                      | Gadovo: kč 1060,   |                        |                  |  |  |  |
|                                                                 |            |                 |                         | ODABERITE          |                        |                  |  |  |  |
|                                                                 |            | Odabir Z        | IP datoteke s GML-ovima | GALDOVO ZIS 2      | 01808310748-SPP.zip    |                  |  |  |  |
|                                                                 |            |                 |                         | ×                  |                        |                  |  |  |  |
| Rezultat konverzije                                             |            |                 |                         |                    |                        |                  |  |  |  |
| Datoteka <b><u>1b366537-64b0-4e75-af63-d96f350154e5.dxf</u></b> |            |                 |                         |                    |                        |                  |  |  |  |
|                                                                 |            | ODUSTANI        |                         |                    |                        |                  |  |  |  |

Odabirom linka dobijemo mogućnost otvaranja datoteke u AutoCad-u ili spremanje (prozor je različit ovisno o verziji Windowsa):

| Do you want to open or save 8bac7f26-093e-4711-b9 | 9d-f5f73186ab5a.dxf (2,54 MB) from sdge-test.dg                                                                                                    | u.hr?  | Open | Save 🔻 | Cancel | × |
|---------------------------------------------------|----------------------------------------------------------------------------------------------------|--------|------|--------|--------|---|
| ili                                               |                                                                                                    |        |      |        |        |   |
|                                                   | Vou have chosen to open:<br>■ 1b366537-6400-4er5-af63-d96f350154e5.dxf<br>which is: AutoCAD Drawing Interchange (2.5 MB)<br>from: https://sdge-test.dgu.hr<br>What should Firefox do with this file?<br>O_Qpen with AutoCAD Application (default)<br>④ Save File<br>Do this gutomatically for files like this from now on. | Cancel |      |        |        |   |
|                                                   | Opening 1b366537-64b0-4e75-af63-d96f350154e5.dxf                                                                                                    | ×      |      |        |        |   |

Detaljnije upute potražite u korisničkom priručniku na modulu POMOĆ na početnoj stranici SDGE sustava.

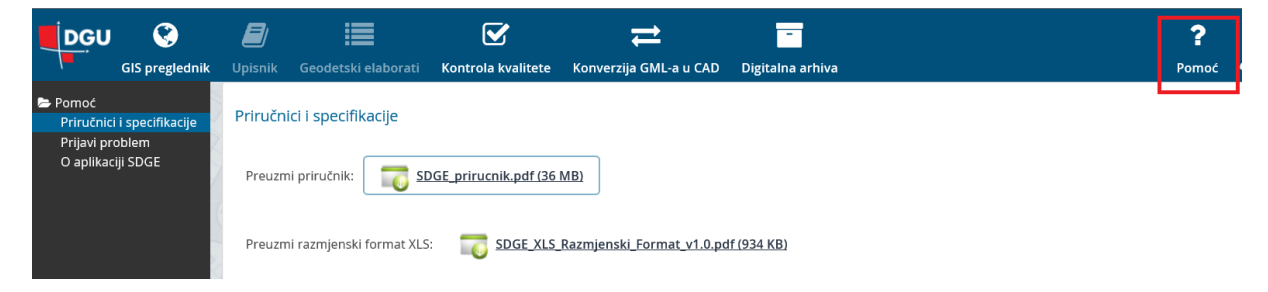

U slučaju problema u radu sa SDGE problem je moguće prijaviti klikom na link **Prijavi** problem.

| DGU 🔇                                                 |                         |                      |                    | ₽                      | -                | ?      |
|-------------------------------------------------------|-------------------------|----------------------|--------------------|------------------------|------------------|--------|
| GIS pregled                                           | <b>nik</b> Upisnik      |                      | Kontrola kvalitete | Konverzija GML-a u CAD | Digitalna arhiva | Pomoć  |
| Pomoć<br>Priručnici i specifikacij<br>Prijavi problem | Prijavi j               | problem              |                    |                        |                  |        |
| O aplikaciji SDGE                                     | Opis prol               | blema:               |                    |                        |                  | ^<br>~ |
|                                                       | Dodavan<br>ODAB<br>PRIJ | je priloga<br>SERITE |                    |                        |                  |        |

U polju **Opis problema** korisnik može tekstualno opisati svoj problem u radu, a klikom na tipku **Odaberite**, korisnik može dodati prilog.

Klikom na tipku **Prijavi** korisnik prijavljuje problem administratoru sustava koji će primiti elektroničku poštu te će tako ostvariti daljnju komunikaciju s korisnikom.